## Whitney

## Adjusting Edge Detection On Siemens Controls

- 1. Place material in work clamps
- 2. Press MDA hardkey
- 3. Press MACHINE hardkey
- 4. Execute "**EDGEFIND**". This command will detect material edge and do a reposition to place the front edge at X0.0
- 5. Place ";" back in front of EDGEFIND (or delete command)
- 6. After reposition, execute "G00X0.0"
- 7. Place ";" back in front of G00X0.0 (or delete command)
- 8. Verify that the edge of the material is centered on the die
- 9. If the material is centered, process is complete. If not, continue to step 10
- 10. Measure the distance from the edge of the material to the center of the die in millimeters
- 11. Press Menu Select hardkey
- 12. Press Parameter softkey
- 13. Press Userdata softkey
- 14. Press (GUD +) until you are on the GUD page 2 or MGUD, not SGUD or UGUD (dependent on control version)
- 15. Scroll down to the bottom of the listing to "Edge\_Adjustment"
- 16. Add or subtract the difference found in step 10 to the current value. Adding will move the hole **further away** from the edge and subtracting will move the hole **closer** to the edge.
- 17. Press "ENTER"
- 18. Return to step 2 and repeat until material is centered on die

End of Procedure

## OP-300-3400All-840All-A-Adjusting Edge Detect